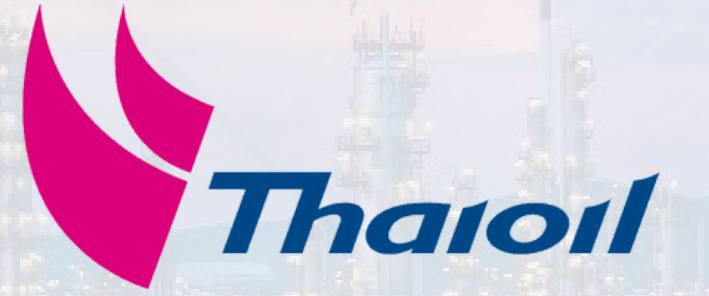

Presented by: ฝ่ายจัดซื้อจัดจ้าง

บริษัท ไทยออยล์ จำกัด(มหาชน)

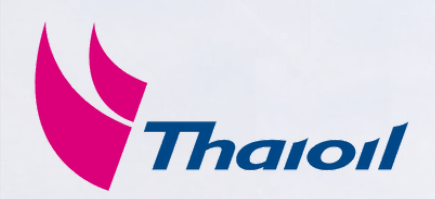

# Order Confirmation

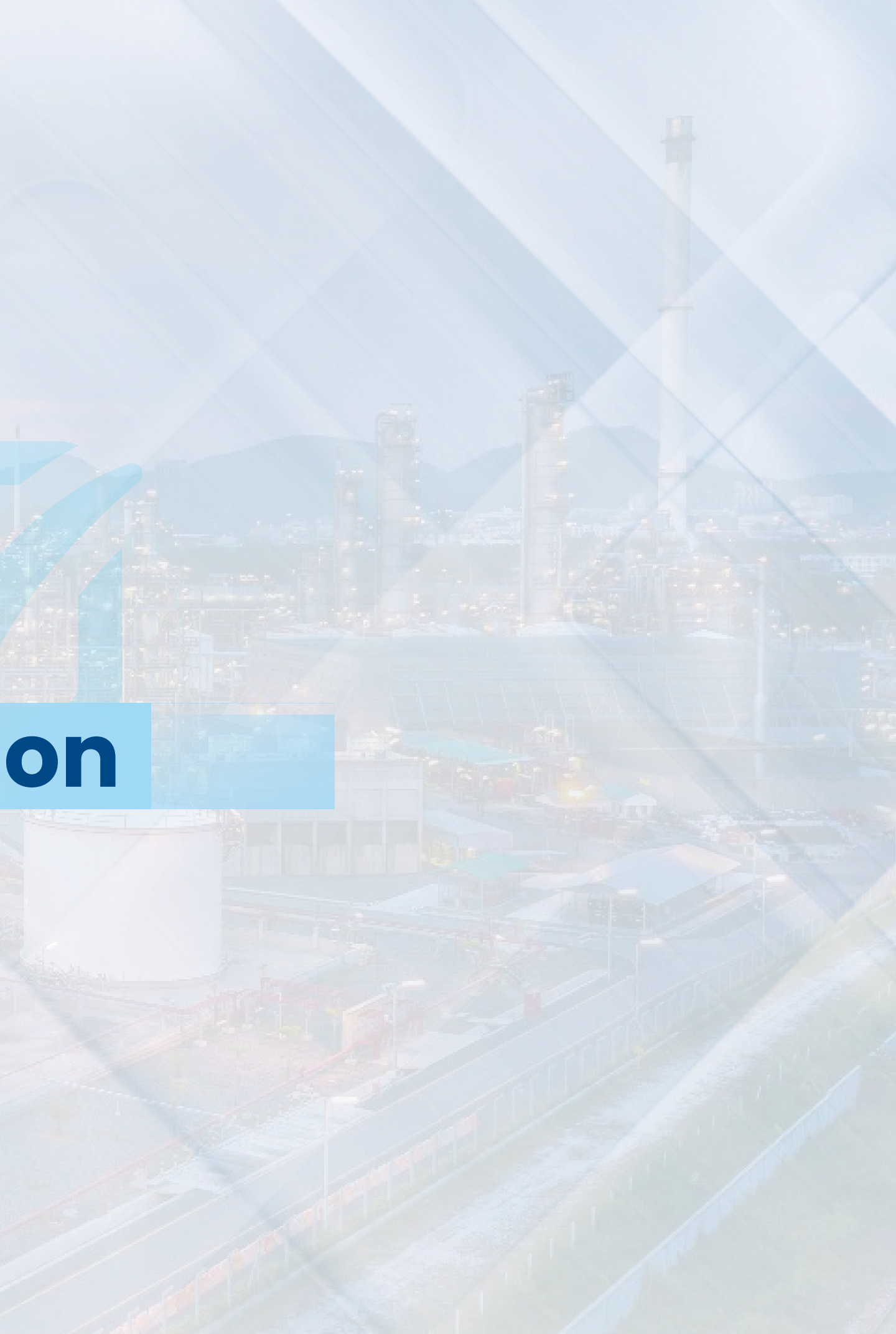

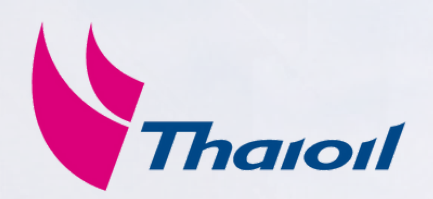

| SAPY Business Network -                                    |                                                       |
|------------------------------------------------------------|-------------------------------------------------------|
| Supplier sign-in                                           | Do you want to be s<br>the world?<br>We wil<br>Networ |
| Next<br>Forgot username                                    | Learn More                                            |
| New to SAP Business Network?<br>Register Now or Learn more | •                                                     |

ก่อนดำเนินการทำ Order Confirmation หรือ Ship notice คู่ค้าจะต้องทำการเข้าสู่ระบบก่อน โดย ้ไปที่หน้าเว็บของ <u>SAP Business Network</u> (Ariba Network) ตาม Url

หากมีข้อสงสัยอื่นๆในการเข้าถึงหรือใช้งานระบบ สามารถเข้าถึง **คู่มือต่างๆ** และวิธีการติดต่อ SAP Business Network Support ได้ที่ :

<u>Thai Oil คู่มือสนับสนุนคู่ค้า และคำถามที่พบบ่อย</u>

## Login to supplier account

## Supplier.ariba.com

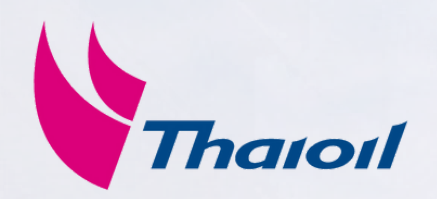

## 1. คลิกที่ Orders

2. คลิกเลือก **Creation date** และ เลือก **Last 365 days** 

### 3. คลิก **Apply**

## 4. เลือก **Order** ที่ต้องการ **Confirm** และคลิกที่ **Order Number**

|                                        |                       |                  | 1                   | Or                  |
|----------------------------------------|-----------------------|------------------|---------------------|---------------------|
| Business Network 🔻                     | Enterprise Account    | TEST MODE        |                     |                     |
| Home Enablement Integ                  | ration ~ Oppo         | rtunities ~      | Discovery ~         | Workbench           |
| Orders                                 |                       |                  |                     |                     |
| Need to customize your view            | of the data? Create y | our own tiles, s | ave filters, and mo | ore by navigating t |
| 3<br>Orders                            | O<br>Items to co      | onfirm           | ltems               | )<br>to ship        |
| Last 31 days                           | Last 31 d             | lays             | Last                | 31 days             |
| Orders (3)<br>V Edit filter   Last 365 | 5 days                | Order numbe      | -                   |                     |
| Select or type selections              | ð                     | Type selecti     | on                  |                     |
| Show more                              |                       | Partial r        | natch () Exact      | t match             |
| Order Number                           | Customer              |                  |                     | Am                  |
| 4200051231                             | Thai Oil Public       | Company - T      | EST                 |                     |
| 4200051230                             | Thai Oil Public       | Company - T      | EST                 |                     |
| 4200051229                             | Thai Oil Public       | Company - T      | EST                 |                     |

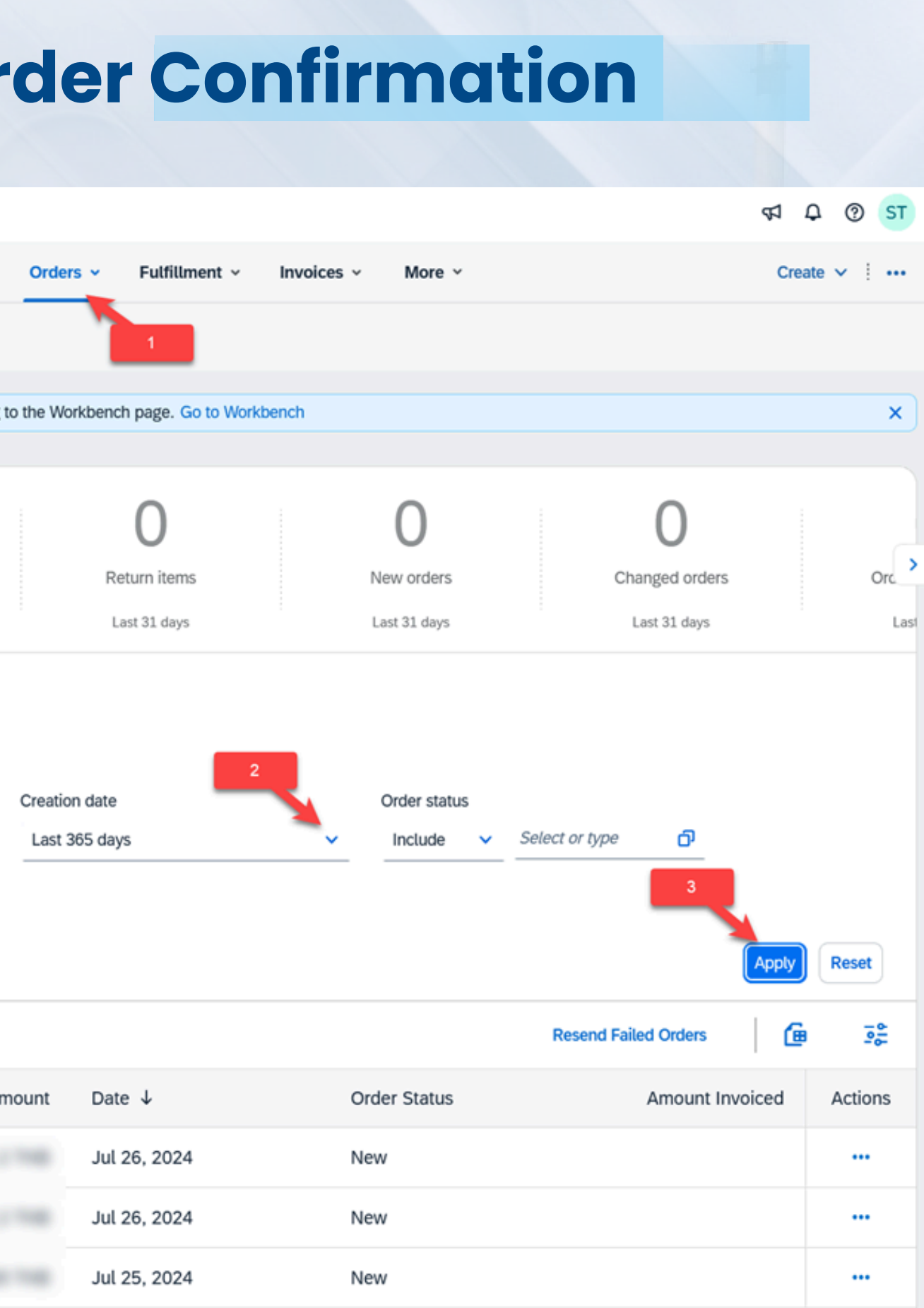

-

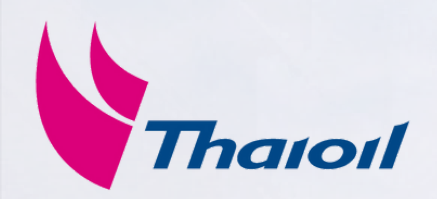

## 5. ตรวจสอบข้อมูล **Order** และคลิกที่ **Create Order Confirmation**

### 6. เลือก **Confirm Entire Order**

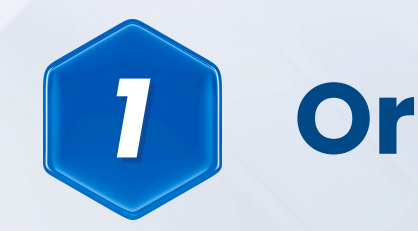

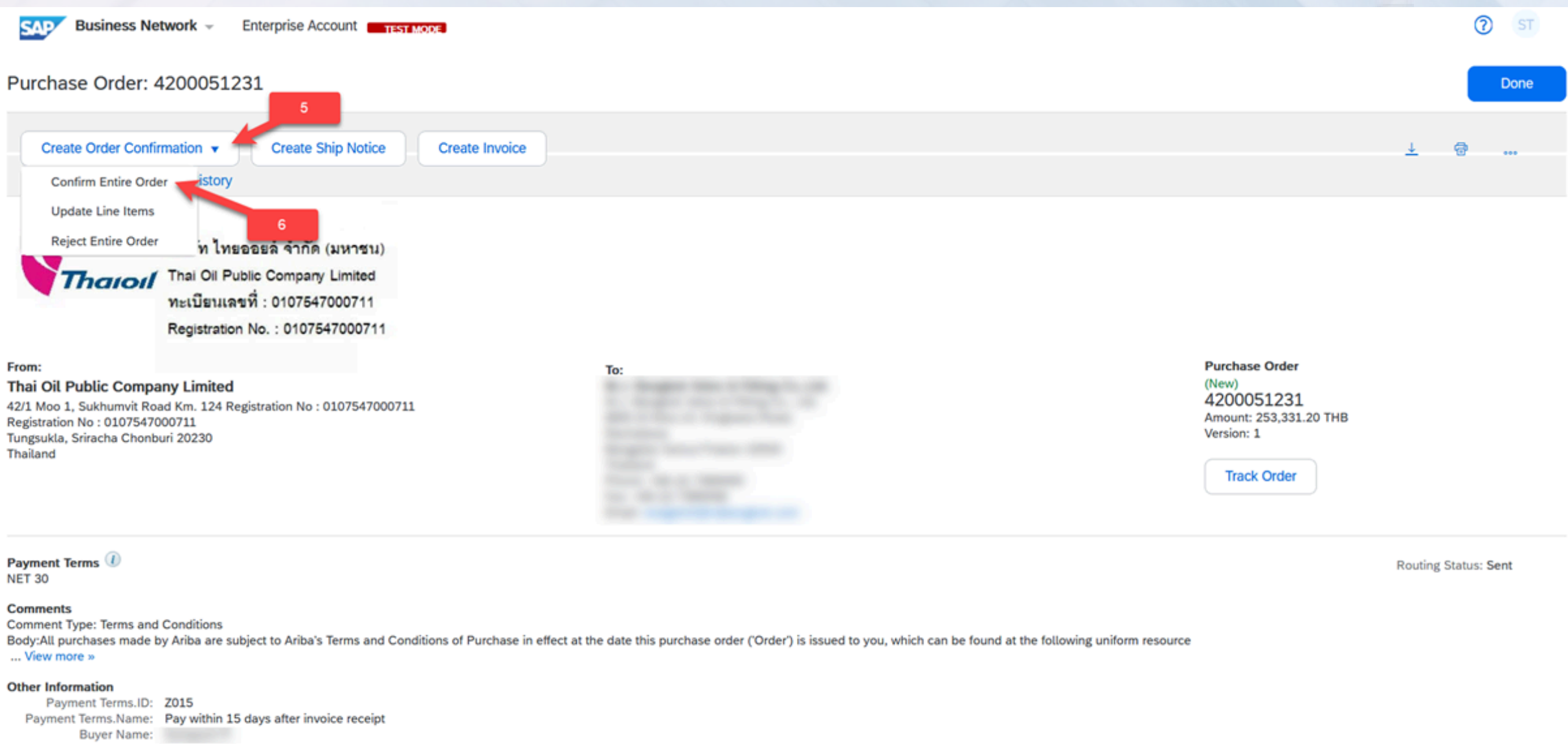

View more »

### Ship All Items To

Thai Oil Public Company Limited

42/1 Moo 1, Sukhumvit Road Km. 124 Registration No : 0107547000711 Registration No : 0107547000711 Tungsukla, Sriracha Chonburi 20230 Thailand Ship To Code: 1200 Email: dummy@aribatestsite.com

Bill To

Thai Oil Public Company Limited 42/1 Moo 1, Sukhumvit Road Km. 124 Registration No : 0107547000711 Registration No : 0107547000711 Tungsukla, Sriracha Chonburi 20230 Thailand

## **Order Confirmation**

### Deliver To

Supot Chiengla Thai Oil Public Company Limited

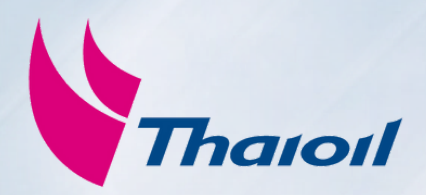

## 7. กรอกข้อมูลที่เกี่ยวข้อง (ถ้ามี) ຈາກนັ້นกດປຸ່ມ **Next**

|                                |                                                                                         | 1                                           | Orde       | r Confi                               | rmation           |                             |                      |
|--------------------------------|-----------------------------------------------------------------------------------------|---------------------------------------------|------------|---------------------------------------|-------------------|-----------------------------|----------------------|
|                                |                                                                                         |                                             |            |                                       |                   |                             |                      |
| SAP Business Network           | Enterprise Account TEST MODE                                                            |                                             |            |                                       |                   | 0                           | ) ST                 |
| Confirming PO                  |                                                                                         |                                             |            |                                       |                   | Exit                        | Next                 |
| 1 Confirm Entire<br>Order      | <ul> <li>Order Confirmation Header</li> </ul>                                           |                                             |            |                                       |                   | * Indicates requ            | uired field          |
| 2 Review Order<br>Confirmation | Confirmation #:<br>Associated Purchase Order #: 4<br>Customer: T<br>Supplier Reference: | 200051231<br>'hai Oil Public Company - TEST |            |                                       |                   |                             |                      |
|                                | Shipping and Tax Information<br>Est. Shipping Date:<br>Est. Delivery Date:<br>Comments: |                                             |            | Est. Shipping Cost:<br>Est. Tax Cost: |                   |                             |                      |
|                                | Line Items                                                                              |                                             |            |                                       |                   |                             |                      |
|                                | Line # Part # / Description 1 Current Order Status: 230 Confirmed As Is                 | Туре                                        | Qty (Unit) | Need By                               | Unit Price        | 7                           | Subtotal             |
| © 2022 SAP SE or an SA         | P affiliate company. All rights reserved.                                               |                                             |            |                                       | Privacy Statement | Exit<br>Security Disclosure | Next<br>Terms of Use |
|                                |                                                                                         |                                             |            |                                       |                   |                             |                      |

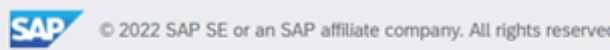

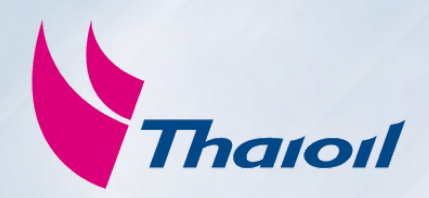

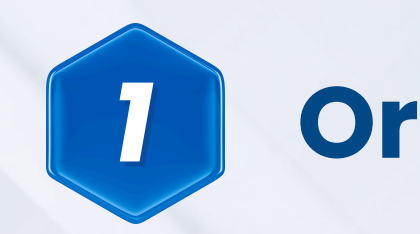

## 8. คลิกปุ่ม **Submit หมายเหตุ :** ตรวจสอบความถูกต้องของข้อมูล Order Confirmation ทั้งหมดอีกครั้งก่อนกด Submit เพื่อยืนยัน เสร็จสิ้นขั้นตอน

| SAP Business Network           | - Enterpri                                                     | ise Account TEST MODE                        |      |            |         |                      | () ST    |
|--------------------------------|----------------------------------------------------------------|----------------------------------------------|------|------------|---------|----------------------|----------|
| Confirming PO                  |                                                                |                                              |      |            |         | Previous Submit      | Exit     |
| 1 Confirm Entire<br>Order      | Confirmation Update                                            |                                              |      |            |         |                      |          |
| 2 Review Order<br>Confirmation | Review Order<br>ConfirmationConfirmation #:Supplier Reference: |                                              |      |            |         |                      |          |
|                                | Line Items                                                     |                                              |      |            |         |                      |          |
|                                | Line #                                                         | Part # / Description                         | Туре | Qty (Unit) | Need By | Unit Price           | Subtotal |
|                                | 1                                                              |                                              |      |            |         |                      |          |
|                                |                                                                |                                              |      |            |         |                      |          |
|                                |                                                                | Current Order Status:                        |      |            |         |                      |          |
|                                |                                                                | Current Order Status:<br>230 Confirmed As Is |      |            |         |                      |          |
|                                |                                                                | Current Order Status:<br>230 Confirmed As Is |      |            |         | 8                    |          |
|                                |                                                                | Current Order Status:<br>230 Confirmed As Is |      |            |         | 8<br>Previous Submit | Exit     |

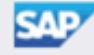

## **Order Confirmation**

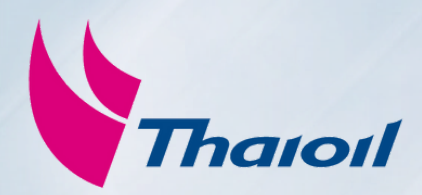

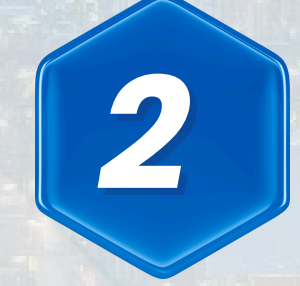

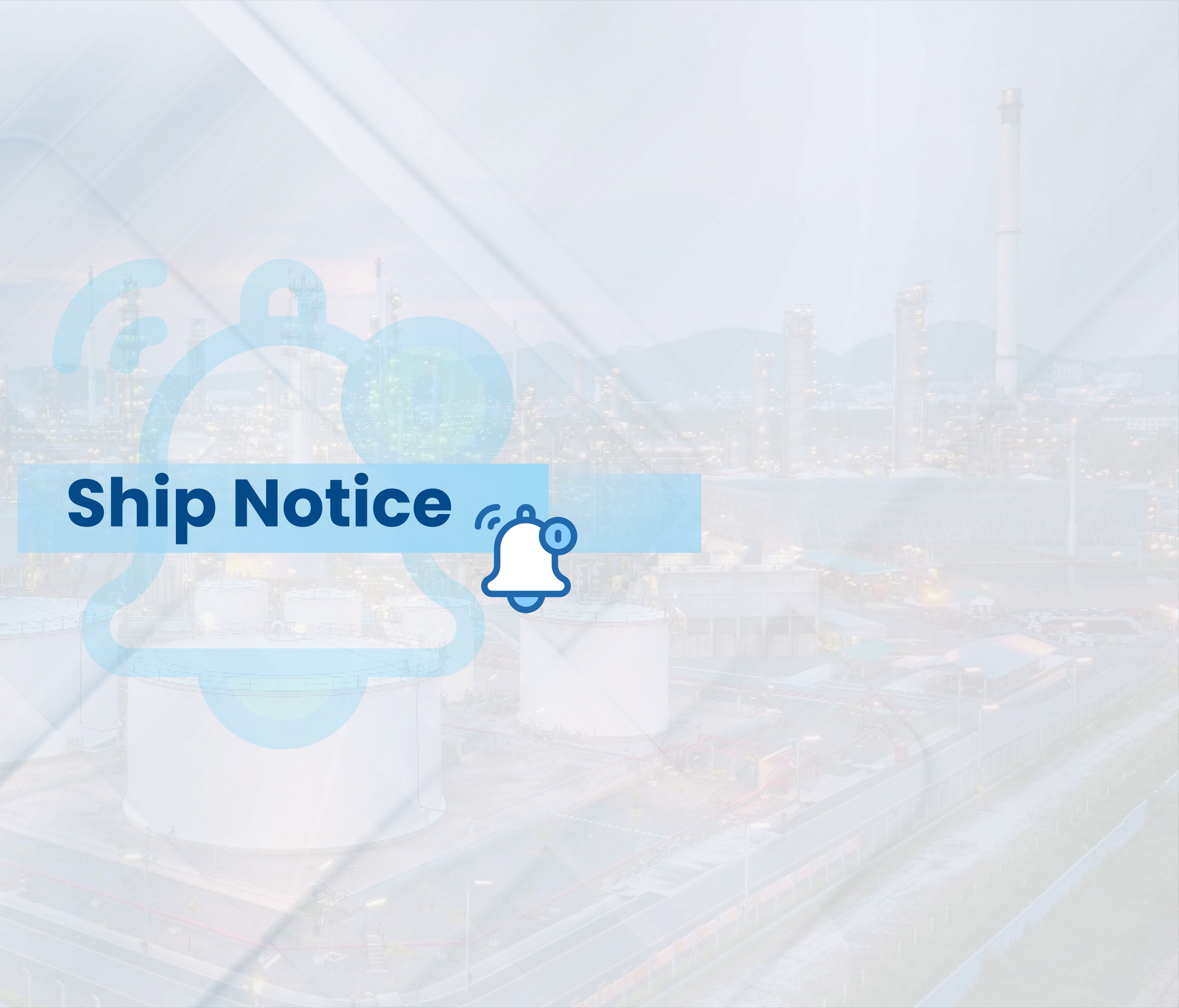

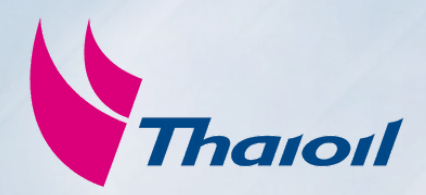

## 1.คลิกที่ Orders

2. คลิกเลือก **Creation date** และเลือก **Last 365 days** 

### 3. คลิก **Apply**

4. เลือก **Order** ที่ต้องการ Confirm และกดที่ **Order Number** 

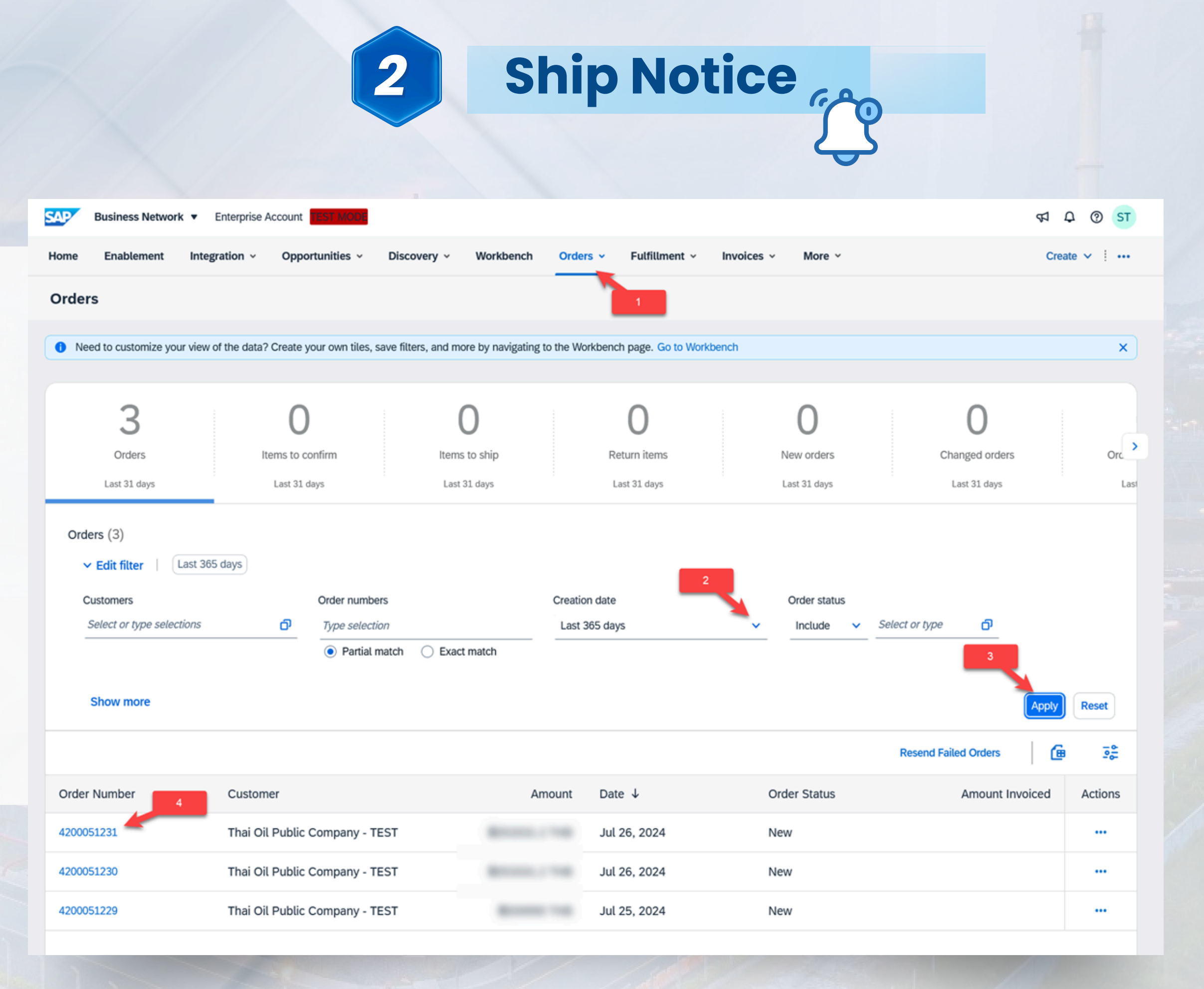

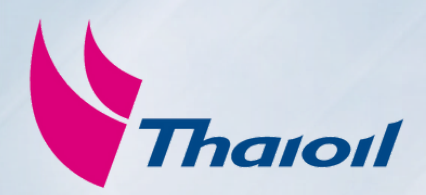

## 5. ตรวจสอบข้อมูล Order และคลิก ที่ Create Ship Notice

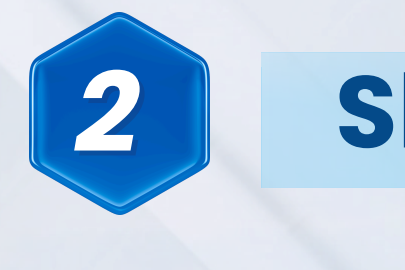

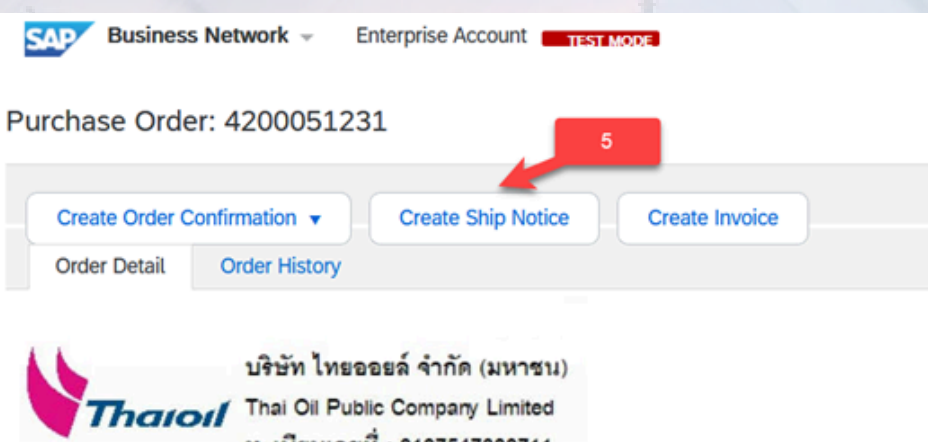

ทะเบียนเลขที่ : 0107547000711 Registration No. : 0107547000711

### From:

Thai Oil Public Company Limited 42/1 Moo 1, Sukhumvit Road Km. 124 Registration No : 0107547000711 Registration No : 0107547000711 Tungsukla, Sriracha Chonburi 20230 Thailand

Payment Terms 🕧 NET 30

### Comments

Comment Type: Terms and Conditions Body:All purchases made by Ariba are subject to Ariba's Terms and Conditions of Purchase in effect at the date this purchase order ('Order') is issued to you, which can be found at the following uniform resource ... View more »

### Other Information

Payment Terms.ID: 2015 Payment Terms.Name: Pay within 15 days after invoice receipt Buyer Name:

View more »

### Ship All Items To

Thai Oil Public Company Limited 42/1 Moo 1, Sukhumvit Road Km. 124 Registration No : 0107547000711 Registration No : 0107547000711 Tungsukla, Sriracha Chonburi 20230 Thailand Ship To Code: 1200 Email: dummy@aribatestsite.com

Bill To

Registration No : 0107547000711 Thailand

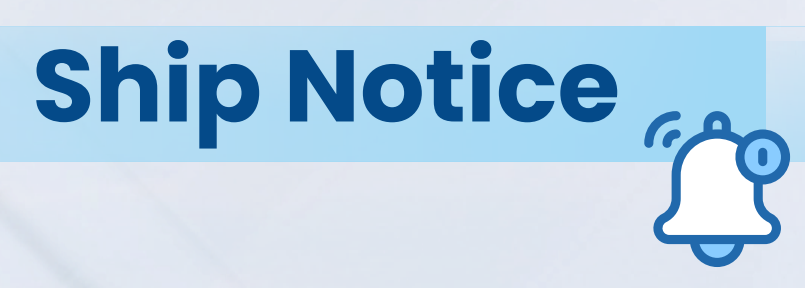

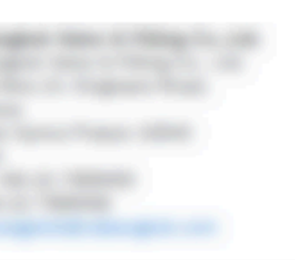

Purchase Order (New) 4200051231 Amount: 253,331.20 THB Version: 1

Track Order

Routing Status: Sent

(7) ST

Done

Thai Oil Public Company Limited 42/1 Moo 1, Sukhumvit Road Km. 124 Registration No : 0107547000711 Tungsukla, Sriracha Chonburi 20230

Deliver To

Supot Chiengla Thai Oil Public Company Limited

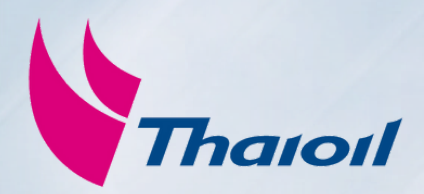

## 6. ใส่ข้อมูล **Packing Slip ID** ด้วย หมายเลขอ้างอิง

## 7. จากนั้นกดปุ่ม **Next**

| SAP    | Business Network 👻   | Enterprise Account | TEST MODE |            |
|--------|----------------------|--------------------|-----------|------------|
| Create | e Ship Notice        |                    |           |            |
| * Indi | cates required field |                    |           |            |
| SH     | IIP FROM             |                    |           |            |
|        |                      |                    |           | Update Add |
|        |                      |                    |           |            |
|        |                      |                    |           |            |

2

### Ship Notice Header

|                          | 6        |
|--------------------------|----------|
| SHIPPING                 |          |
| Packing Slip ID:*        |          |
| Invoice No.:             |          |
| Requested Delivery Date: |          |
| Ship Notice Type         | Select V |
| Shipping Date:           |          |
| Delivery Date:           |          |
| Gross Volume:            | Unit:    |
| Gross Weight:            | Unit:    |

### DELIVERY AND TRANSPORT INFORMATION

Delivery Terms: Delivery Terms Description:

Transport Terms Description:

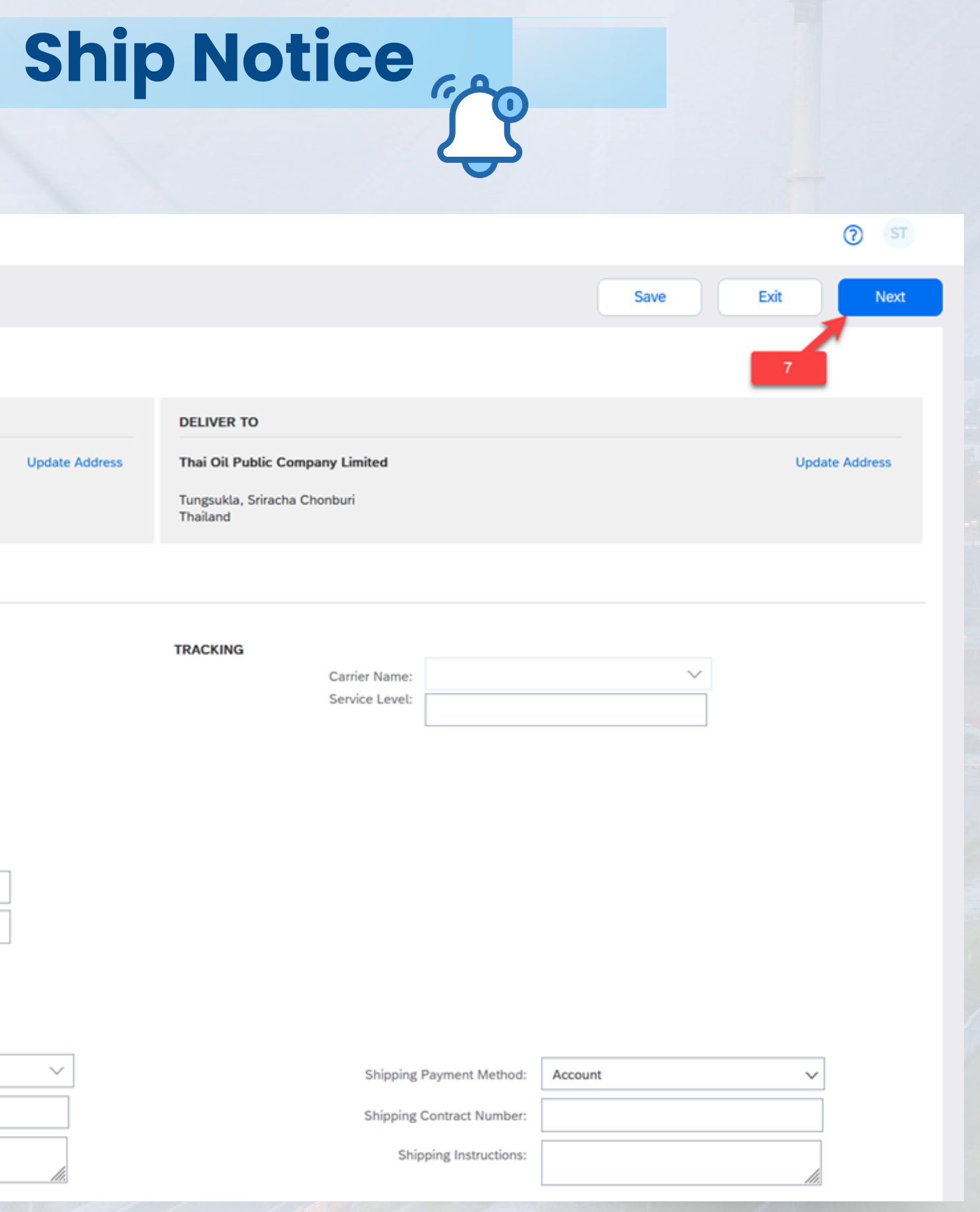

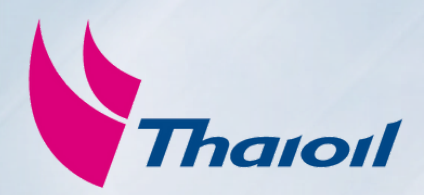

8. คลิกปุ่ม **Submit หมายเหตุ :** ตรวจสอบความถูกต้องของ ข้อมูล Order Confirmation ทั้งหมด อีกครั้งก่อนกด Submit เพื่อยืนยัน

เสร็จสิ้นขั้นตอน

|   | SAP     | Business Network 👻        | Enterprise Account | TEST MODE. |  |  |
|---|---------|---------------------------|--------------------|------------|--|--|
| ( | Create  | Ship Notice               |                    |            |  |  |
|   | Confirm | and submit this document. |                    |            |  |  |
|   | SHIP    | FROM                      |                    |            |  |  |
|   |         |                           |                    |            |  |  |
|   |         |                           |                    |            |  |  |
|   |         |                           |                    |            |  |  |
|   | Ship N  | Notice Header             |                    |            |  |  |

2

### SHIPPING

Packing Slip ID: test

- Invoice No.: --
- Requested Delivery Date: --
  - Ship Notice Type: --
- Actual Shipping Date: --
- Actual Delivery Date: --
  - Gross Volume: --
  - Gross Weight: --

### DELIVERY AND TRANSPORT INFORMATION

- Delivery Terms: --
- Delivery Terms Description: --
- Transport Terms Description: --

ADDITIONAL FIELDS

Additional information not provided.

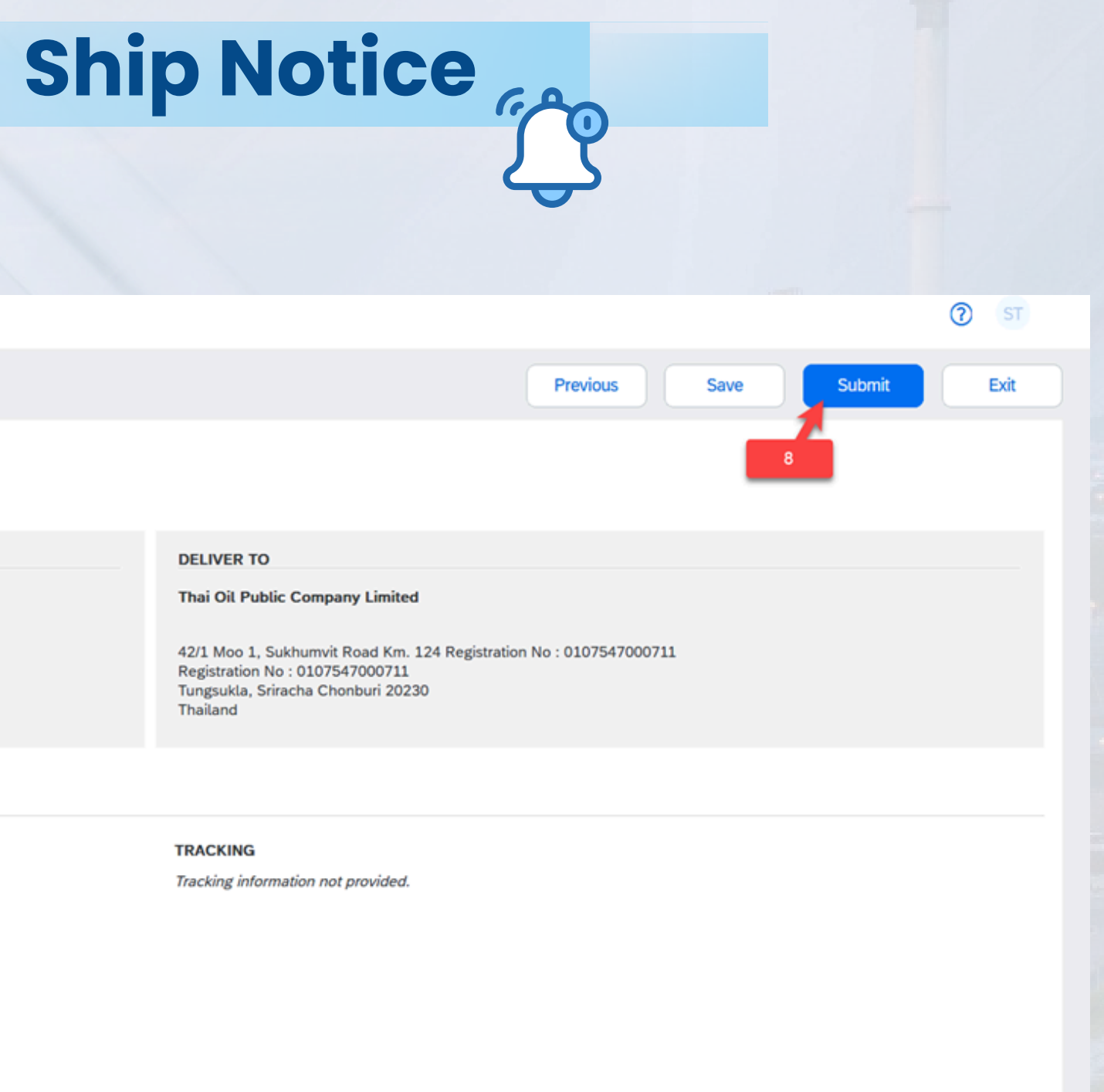

Shipping Payment Method: Account

Shipping Contract Number: --

Shipping Instructions: --

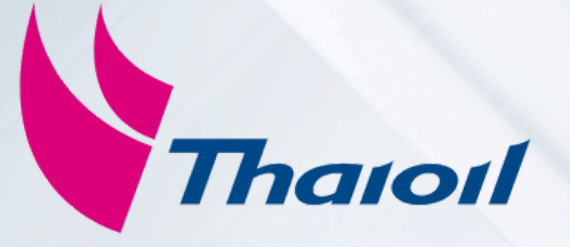

## ช่องทางการติดต่อ : บริษัท ไทยออยล์ จำกัด (มหาชน)

## คู่ค้าสามารถติดต่อที่ ทีมงานวิเคาระห์ระบบ ฝ่ายจัดซื้อจัดจ้าง บริษัท ไทยออยล์ จำกัด (มหาชน) ได้ตามข้อมูลช่องทางการติดต่อ ดังต่อไปนี้

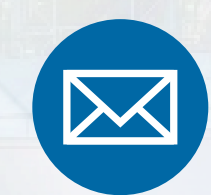

iprocure@thaioilgroup.com

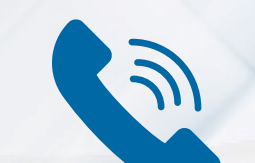

038-359-000 Ext. 21111, 21114, 21126